## 2-2. 3 デジタル教科書 (医学書院 e テキスト)

医学書院サイトに取得した ID でログインした後、『eテキストシリアルカード』の資料を元に シリアル番号を登録します。

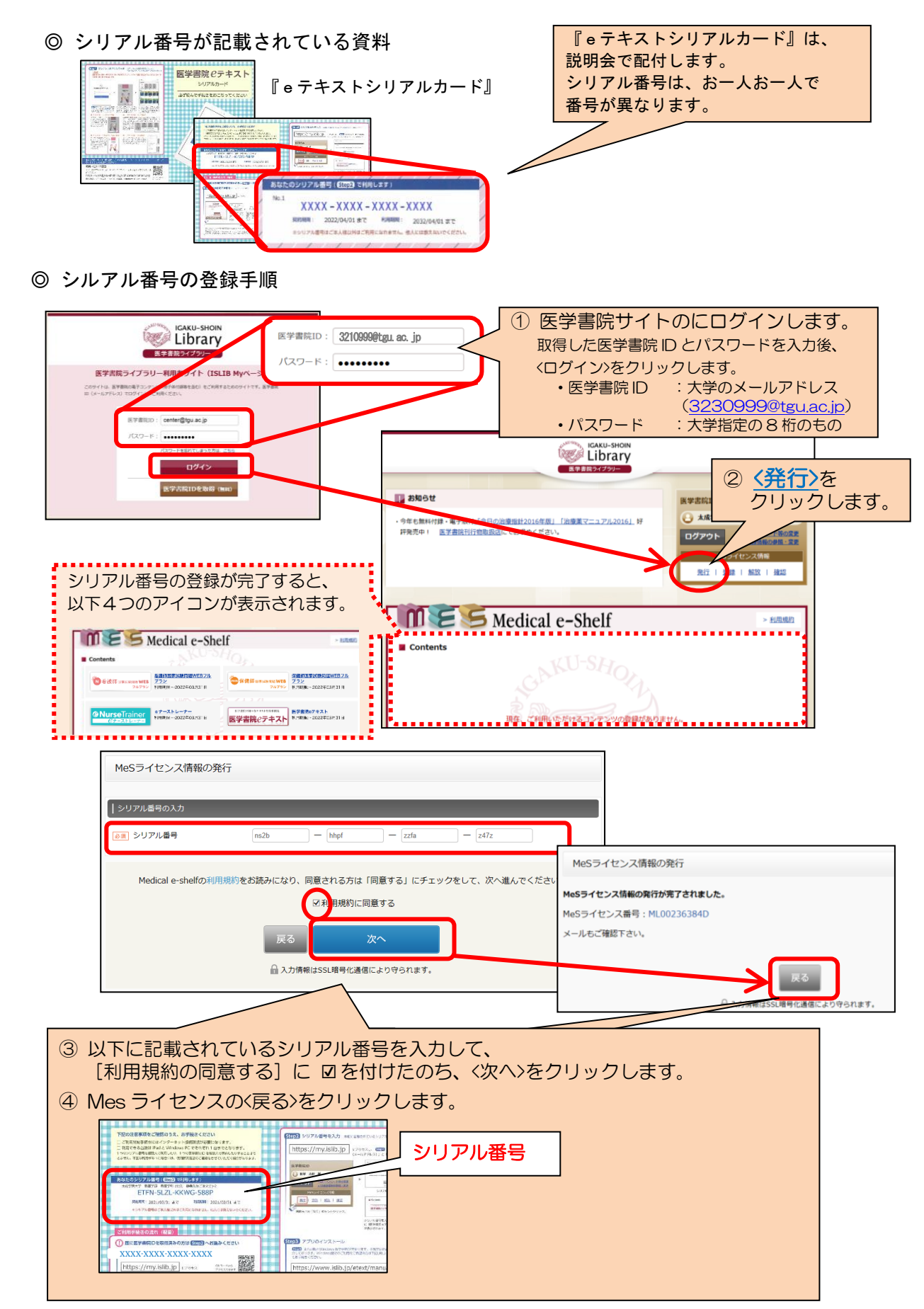